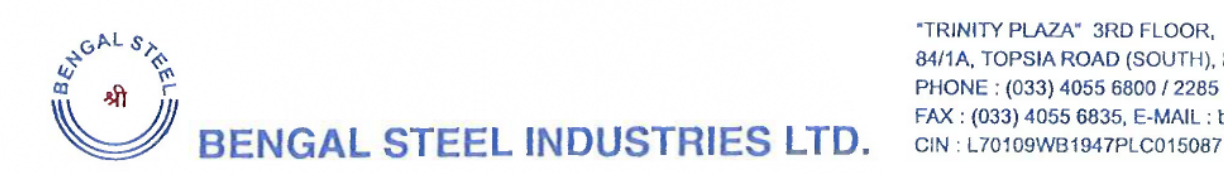

"TRINITY PLAZA" 3RD FLOOR, 84/1A, TOPSIA ROAD (SOUTH), KOLKATA - 700 046, INDIA PHONE : (033) 4055 6800 / 2285 1079 & 81 FAX : (033) 4055 6835, E-MAIL : bengalsteel@bengalsteel.co.in

Date: 8<sup>th</sup> August, 2023

The Secretary **Department of Corporate Services BSE Limited** P. J. Towers, 25<sup>th</sup> Floor, Dalal Street Mumbai – 400001

## SUB: NOTICE OF ANNUAL GENERAL MEETING

Dear Sir,

Enclosed please find herewith a copy of the Notice of the Annual General Meeting of the Company in terms of Regulation 30 of SEBI (LODR) Regulations, 2015.

The above is for your information and records.

Thanking you.

Yours Faithfully,

FOR BENGAL STEEL INDUSTRIES LIMITED

[NEHA MEHRA] **COMPANY SECRETARY & COMPLIANCE OFFICER** 

**ENCL: AS ABOVE** 

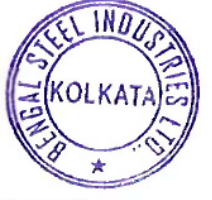

"TRINITY PLAZA" 3RD FLOOR, 84/1A, TOPSIA ROAD (SOUTH), KOLKATA - 700 046, INDIA PHONE : (033) 4055 6800 / 2285 1079 & 81 FAX : (033) 4055 6835, E-MAIL : bengalsteel@bengalsteel.co.in CIN : L70109WB1947PLC015087

**BENGAL STEEL INDUSTRIES LTD.** 

## NOTICE OF ANNUAL GENERAL MEETING

**NOTICE** is hereby given that the Annual General Meeting (AGM) of the Members of the Company will be held on Thursday, the 31<sup>st</sup> day of August, 2023 at 11.00 a.m. at the Registered Office of the Company at Trinity Plaza, 3<sup>rd</sup> Floor, 84/1A, Topsia Road (South), Kolkata-700046 to transact the following business:-

## **ORDINARY BUSINESS:-**

WHGAL SAFE

- 1. To receive, consider and adopt the Standalone and Consolidated Audited Financial Statements of the Company for the financial year ended 31<sup>st</sup> March, 2023 together with the Reports of the Board of Directors and the Auditors thereon.
- 2. To appoint a Director in place of Mrs. Ritu Agarwal (DIN 00006509), who retires by rotation at this Meeting and being eligible offers herself for re-appointment.

REGISTERED OFFICE: TRINITY PLAZA, 3<sup>RD</sup> FLOOR, 84/1A, TOPSIA ROAD (SOUTH), KOLKATA-700046 CIN: L70109WB1947PLC015087 DATE: 29<sup>TH</sup> MAY, 2023 BY ORDER OF THE BOARD FOR BENGAL STEEL INDUSTRIES LIMITED Herror [NEHA MEHRA]

COMPANY SECRETARY & COMPLIANCE OFFICER

## NOTES:

- A MEMBER ENTITLED TO ATTEND AND VOTE AT THE AGM IS ENTITLED TO APPOINT A PROXY TO ATTEND AND VOTE ON A POLL INSTEAD OF HIMSELF/HERSELF AND A PROXY NEED NOT BE A MEMBER OF THE COMPANY. Proxies in order to be effective must be received at the registered office of the Company not less than 48 hours before the commencement of the meeting. Members are requested to note that a person can act as proxy on behalf of members not exceeding fifty (50) and holding in the aggregate not more than ten percent of the total share capital of the Company carrying voting rights.
- 2. The Register of Members and Share Transfer Books will remain closed from 25<sup>th</sup> August, 2023 (Friday) to 31<sup>st</sup> August, 2023 (Thursday) (both days Inclusive).
- 3. In terms of MCA Circular and SEBI Circular and amendments made thereon dispensing with the requirements of sending physical copies of Annual Reports to the Shareholders, the Notice of AGM along with the Annual Report is being sent by mail only to those Shareholders who have registered their e-mail addresses with the Company/Depositories. Shareholders who have not registered their mail addresses are therefore requested to register/update the same with the Company's Registrar and Share Transfer Agent/Depositories. The Notice of the Meeting and the Annual Report will be available on the Company's website www.bengalsteel.co.in and the website of the Stock Exchange and the Notice shall also be available on the website of National Securities Depository Limited (NSDL).
- 4. In compliance with provisions of Section 108 of the Companies Act, 2013 read with Rule 20 of the Companies (Management and Administration) Rules, 2014 as amended and Regulation

44(1) of SEBI (LODR) Regulations, 2015, the Company is providing Members the facility to exercise their right to vote on resolutions proposed to be considered at the AGM by electronic means. The facility of casting the votes by the members using an electronic voting system from a place other than venue of the AGM ("remote e-voting") will be provided by NSDL.

- 5. The facility for voting through Ballot Paper shall be made available at the AGM and the members attending the meeting who have not cast their vote by remote e-voting shall be able to exercise their right at the meeting through Ballot Paper.
- 6. The members who have cast their vote by remote e-voting prior to the AGM may also attend the AGM but shall not be entitled to cast their vote again.
- 7. The remote e-voting period shall commence on Monday, 28<sup>th</sup> August, 2023 at 9:00 AM and end on Wednesday, 30<sup>th</sup> August, 2023 at 5:00 PM. During this period the Members of the Company as on the cut-off date of 24<sup>th</sup> August, 2023, may cast their vote by remote e-voting. The remote e-voting module shall be disabled by NSDL for voting thereafter. Once the vote on a resolution is cast by the member, the member shall not be allowed to change it subsequently.
- 8. The details of the process and manner for e-voting are explained herein below:-

The way to vote electronically on the NSDL e-Voting system consists of "Two Steps" which are mentioned below:

### Step 1: Access to the NSDL e-Voting system

#### A) Login method for e-Voting for Individual members holding securities in demat mode

In terms of SEBI circular dated December 9, 2020 on e-Voting facility provided by Listed Companies, Individual Members holding securities in demat mode are allowed to vote through their demat account maintained with Depositories and Depository Participants. Member are advised to update their mobile number and email Id in their demat accounts in order to access e-Voting facility.

Login method for Individual members holding securities in demat mode is given below:

| Type of members     | Login Method                                                                  |
|---------------------|-------------------------------------------------------------------------------|
| Individual          | 1. If you are already registered for NSDL IDeAS facility, please visit the e- |
| Members holding     | Services website of NSDL. Open web browser by typing the following            |
| securities in demat | URL: https://eservices.nsdl.com/ either on a Personal Computer or on a        |
| mode with NSDL.     | mobile. Once the home page of e-Services is launched, click on the            |
|                     | "Beneficial Owner" icon under "Login" which is available under "IDeAS"        |
|                     | section. A new screen will open. You will have to enter your User ID and      |
|                     | Password. After successful authentication, you will be able to see e-         |
|                     | Voting services. Click on "Access to e-Voting" under e- Voting services       |
|                     | and you will be able to see e-Voting page. Click on options available         |
|                     | against company name or e-Voting service provider - NSDL and you will         |
|                     | be re-directed to NSDL e-Voting website for casting your vote during the      |
|                     | remote e- Voting period.                                                      |
|                     | 2. If the user is not registered for IDeAS e-Services, option to register is  |
|                     | available at https://eservices.nsdl.com. Select "Register Online for          |
|                     | IDeAS" Portal or click at                                                     |
|                     | https://eservices.nsdl.com/SecureWeb/IdeasDirectReg.jsp                       |
|                     | 3. Visit the e-Voting website of NSDL. Open web browser by typing the         |
|                     | following URL: https://www.evoting.nsdl.com/ either on a Personal             |

Computer or on a mobile. Once the home page of e-Voting system is launched, click on the icon "Login" which is available under 'Shareholder/Member' section. A new screen will open. You will have to enter your User ID (i.e. your sixteen digit demat account number held with NSDL), Password/OTP and a Verification Code as shown on the screen. After successful authentication, you will be redirected to NSDL Depository site wherein you can see e-Voting page. Click on options available against company name or e-Voting service provider - NSDL and you will be redirected to e- Voting website of NSDL for casting your vote during the remote e-Voting period.

4. Members can also download NSDL Mobile App "NSDL Speede" facility by scanning the QR code mentioned below for seamless voting experience.

NSDL Mobile App is available on

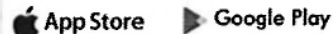

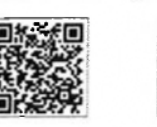

Individual 1. Existing users who have opted for Easi / Easiest, they can login Members holding through their user id and password. Option will be made available to securities in demat reach e-Voting page without any further authentication. The users to mode with CDSL login Easi / Easiest are requested to visit CDSL website https://www.cdslindia.com/ and click on login icon & New System Myeasi Tab and then user your existing my easi username & password. 2. After successful login the Easi / Easiest user will be able to see the e-Voting option for eligible companies where the evoting is in progress as per the information provided by company. On clicking the evoting option, the user will be able to see e-Voting page of the e-Voting service provider for casting your vote during the remote e-Voting period. Additionally, there is also links provided to access the system of all e-Voting Service Providers, so that the user can visit the e-Voting service providers' website directly. 3. If the user is not registered for Easi/Easiest, option to register is available at CDSL website https://www.cdslindia.com/ and click on login & New System Myeasi Tab and then click on registration option. Alternatively, the user can directly access e-Voting page by providing Demat Account Number and PAN No. from a e-Voting link available on www.cdslindia.com home page. The system will authenticate the user by sending OTP on registered Mobile & Email as recorded in the Demat Account. After successful authentication, user will be able to see the e-Voting option where the evoting is in progress and also able to directly access the system of all e-Voting Service Providers. Individual You can also login using the login credentials of your demat account Members (holding through your Depository Participant registered with NSDL/CDSL for e-Voting facility. Once login, you will be able to see e-Voting option. Once securities in demat you click on e-Voting option, you will be redirected to NSDL/CDSL mode) login through their Depository site after successful authentication, wherein you can see edepository Voting feature. Click on options available against company name or eparticipants Voting service provider-NSDL and you will be redirected to e-Voting website of NSDL for casting your vote during the remote e-Voting period.

**Important note:** Members who are unable to retrieve User ID/ Password are advised to use Forget User ID and Forget Password option available at abovementioned website.

Helpdesk for Individual Members holding securities in demat mode for any technical issues related to login through Depository i.e. NSDL and CDSL.

| Login type            | Helpdesk details                                                    |  |
|-----------------------|---------------------------------------------------------------------|--|
| Individual Members    | Members facing any technical issue in login can contact NSDL        |  |
| holding securities in | helpdesk by sending a request at evoting@nsdl.co.in or call at no.: |  |
| demat mode with NSDL  | 022 2499-7000 and 022 4886-7000                                     |  |
| Individual Members    | Members facing any technical issue in login can contact CDSL        |  |
| holding securities in | helpdesk by sending a request at helpdesk.evoting@cdslindia.com     |  |
| demat mode with CDSL  | or contact at toll free no. 1800 22 55 33                           |  |

B) Login Method for members other than Individual members holding securities in demat mode

## How to Log-in to NSDL e-Voting website?

- 1. Visit the e-Voting website of NSDL. Open web browser by typing the following URL: https://www.evoting.nsdl.com/ either on a Personal Computer or on a mobile.
- 2. Once the home page of e-Voting system is launched, click on the icon "Login" which is available under 'Shareholder/Member' section.
- 3. A new screen will open. You will have to enter your User ID, your Password/OTP and a Verification Code as shown on the screen.

Alternatively, if you are registered for NSDL eservices i.e. IDEAS, you can log-in at https://eservices.nsdl.com/ with your existing IDEAS login. Once you log-in to NSDL eservices after using your log-in credentials, click on e-Voting and you can proceed to Step 2 i.e. Cast your vote electronically.

| Manner of holding shares i.e.    | Your User ID is:                                                             |
|----------------------------------|------------------------------------------------------------------------------|
| Demat (NSDL or CDSL) or          |                                                                              |
| Physical                         |                                                                              |
| a) For Members who hold shares   | 8 Character DP ID followed by 8 Digit Client ID                              |
| in demat account with NSDL.      | For example if your DP ID is IN300*** and Client ID is                       |
|                                  | 12***** then your user ID is IN300***12*****.                                |
| b) For Members who hold shares   | 16 Digit Beneficiary ID                                                      |
| in demat account with CDSL.      | For example if your Beneficiary ID is 12************************************ |
|                                  | then your user ID is 12***********                                           |
| c) For Members holding shares in | EVEN Number followed by Folio Number registered with                         |
| Physical Form.                   | the company For example if folio number is 001*** and                        |
|                                  | EVEN is 101456 then user ID is 101456001***                                  |

4. Your User ID details are given below:

- 5. Password details for members other than Individual members are given below:
- a) If you are already registered for e-Voting, then you can user your existing password to login and cast your vote.
- b) If you are using NSDL e-Voting system for the first time, you will need to retrieve the 'initial password' which was communicated to you. Once you retrieve your 'initial password', you need to enter the 'initial password' and the system will force you to change your password.
- c) How to retrieve your 'initial password'?

- (i) If your email ID is registered in your demat account or with the company, your 'initial password' is communicated to you on your email ID. Trace the email sent to you from NSDL from your mailbox. Open the email and open the attachment i.e. a .pdf file. Open the .pdf file. The password to open the .pdf file is your 8 digit client ID for NSDL account, last 8 digits of client ID for CDSL account or folio number for shares held in physical form. The .pdf file contains your 'User ID' and your 'initial password'.
- (ii) If your email ID is not registered, please follow steps mentioned below in process for those members whose email ids are not registered
- 6. If you are unable to retrieve or have not received the "Initial password" or have forgotten your password:
- a) Click on "Forgot User Details/Password?" (If you are holding shares in your demat account with NSDL or CDSL) option available on www.evoting.nsdl.com.
- b) Physical User Reset Password?" (If you are holding shares in physical mode) option available on www.evoting.nsdl.com.
- c) If you are still unable to get the password by aforesaid two options, you can send a request at evoting@nsdl.co.in mentioning your demat account number/folio number, your PAN, your name and your registered address etc.
- d) Members can also use the OTP (One Time Password) based login for casting the votes on the e-Voting system of NSDL.
- 7. After entering your password, tick on Agree to "Terms and Conditions" by selecting on the check box.
- 8. Now, you will have to click on "Login" button.
- 9. After you click on the "Login" button, Home page of e-Voting will open.

#### Step 2: Cast your vote electronically on NSDL e-Voting system.

#### How to cast your vote electronically on NSDL e-Voting system?

- 1. After successful login at Step 1, you will be able to see all the companies "EVEN" in which you are holding shares and whose voting cycle is in active status.
- Select "EVEN" of company for which you wish to cast your vote during the remote e-Voting period.
- 3. Now you are ready for e-Voting as the Voting page opens.
- 4. Cast your vote by selecting appropriate options i.e. assent or dissent, verify/modify the number of shares for which you wish to cast your vote and click on "Submit" and also "Confirm" when prompted.
- 5. Upon confirmation, the message "Vote cast successfully" will be displayed.
- 6. You can also take the printout of the votes cast by you by clicking on the print option on the confirmation page.
- Once you confirm your vote on the Resolutions, you will not be allowed to modify your vote.

#### General Guidelines for members

 Institutional members (i.e. other than individuals, HUF, NRI etc.) are required to send scanned copy (PDF/JPG Format) of the relevant Board Resolution/ Authority letter etc. with attested specimen signature of the duly authorized signatory(ies) who are authorized to vote, to the Scrutinizer by e-mail guptarinku123@gmail.com with a copy marked to evoting@nsdl.co.in. Institutional members (i.e. other than individuals, HUF, NRI etc.) can also upload their Board Resolution/ Power of Attorney/ Authority Letter etc. by clicking on "Upload Board Resolution/ Authority Letter" displayed under "e-Voting" tab in their login.

- 2. It is strongly recommended not to share your password with any other person and take utmost care to keep your password confidential. Login to the e-voting website will be disabled upon five unsuccessful attempts to key in the correct password. In such an event, you will need to go through the "Forgot User Details/Password?" or "Physical User Reset Password?" option available on www.evoting.nsdl.com to reset the password.
- In case of any queries, you may refer the Frequently Asked Questions (FAQs) for Members and e-voting user manual for Members available at the download section of www.evoting.nsdl.com or call on no.: 022 2499-7000 and 022 4886-7000 or send a request to evoting@nsdl.co.in.

Process for those members whose email ids are not registered with the depositories for procuring user id and password and registration of e mail ids for e-voting for the resolutions set out in this notice:

- In case shares are held in physical mode please provide Folio No., Name of member, scanned copy of the share certificate (front and back), PAN (self-attested scanned copy of PAN card), AADHAR (self-attested scanned copy of Aadhar Card) by email to bengalsteel@bengalsteel.co.in.
- 2. In case shares are held in demat mode, please provide DPID-CLID (16 digit DPID + CLID or 16 digit beneficiary ID), Name, client master or copy of Consolidated Account statement, PAN (self-attested scanned copy of PAN card), AADHAR (self-attested scanned copy of Aadhar Card) to bengalsteel@bengalsteel.co.in. If you are an Individual members holding securities in demat mode, you are requested to refer to the login method explained at step 1 (A) i.e. Login method for e-Voting for Individual members holding securities in demat mode.
- 3. Alternatively shareholder/members may send a request to evoting@nsdl.co.in for procuring user id and password for e-voting by providing above mentioned documents.
- 4. In terms of SEBI circular dated December 9, 2020 on e-Voting facility provided by Listed Companies, Individual members holding securities in demat mode are allowed to vote through their demat account maintained with Depositories and Depository Participants. Members are required to update their mobile number and email ID correctly in their demat account in order to access e-Voting facility.
- 9. The voting rights of members shall be in proportion to their shares of the paid up equity share capital of the Company as on the cut-off date of 24<sup>th</sup> August, 2023.
- 10. Any person, who acquires shares of the Company and becomes a member of the Company after dispatch of the notice and holding shares as of the cut-off date i.e. 24<sup>th</sup> August, 2023, may obtain the login ID and password by sending a request at evoting@nsdl.co.in or to Issuer at bengalsteel@bengalsteel.co.in.
- A person, whose name is recorded in the Register of Members as on the cut-off date only shall be entitled to avail the facility of remote e-voting as well as voting at the AGM through ballot paper.
- 12. Ms. Rinku Gupta, Company Secretary in Practice (Membership No. FCS-9237; CP No. 9248) has been appointed as the Scrutinizer for providing facility to the Members of the Company and to scrutinize the voting and remote e-voting process in a fair and transparent manner.

- 13. The Chairman of Meeting shall, at the AGM, at the end of discussion on the resolutions on which voting is to be held, allow voting with the assistance of scrutinizer, by use of "Ballot Paper" for all those members who are present at the AGM but have not cast their votes by availing the remote e-voting facility.
- 14. The Scrutinizer shall after the conclusion of voting at the AGM, will first count the votes cast at the meeting and thereafter unblock the votes cast through remote e-voting in the presence of at least two witnesses not in the employment of the Company and shall make, not later than two working days of the conclusion of the AGM, a consolidated scrutinizer's report of the total votes cast in favour or against, if any, to the Chairman or a person authorized by him in writing, who shall countersign the same and declare the result of the voting forthwith. The Results declared along with the report of the Scrutinizer shall be placed on the Company's website and on the website of NSDL immediately after its declaration and shall also be communicated to the Stock Exchange.

# DISCLOSURE OF DETAILS OF DIRECTOR SEEKING RE-APPOINTMENT AT THE AGM PURSUANT TO REGULATION 36(3) OF SEBI (LODR) REGULATIONS, 2015

| Name of the Director                | MRS. RITU AGARWAL                                                                       |
|-------------------------------------|-----------------------------------------------------------------------------------------|
| Date of Birth                       | 31 <sup>st</sup> March, 1975                                                            |
| Date of 1 <sup>st</sup> Appointment | 31 <sup>st</sup> March, 2015                                                            |
| Qualifications                      | Bachelor of Business Data Processing                                                    |
| No. of shares held                  |                                                                                         |
| Relationship with other Directors   | Mrs. Ritu Agarwal is wife of Mr. Prakash Agarwal and daugher-in-law of Mr. V.N. Agarwal |
| Nature of Expertise                 | Having considerable experience in Business Management<br>and Multinational Market       |
| Other Directorships in Indian       | 1. Asutosh Enterprises Ltd.                                                             |
| Companies                           | 2. Spaans Babcock India Ltd.                                                            |
|                                     | 3. Morgan Finvest Pvt. Ltd.                                                             |
|                                     | 4. Live-Life Buildcon Pvt. Ltd.                                                         |
| Other Committee Memberships/        | None                                                                                    |
| Chairmanships                       |                                                                                         |